Manuals+ — User Manuals Simplified.

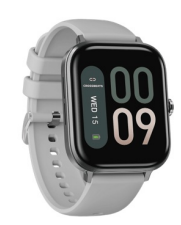

# **CROSSBEATS IGNITE GRANDE Mono-Channel Smartwatch** User Manual

Home » CROSSBEATS » CROSSBEATS IGNITE GRANDE Mono-Channel Smartwatch User Manual

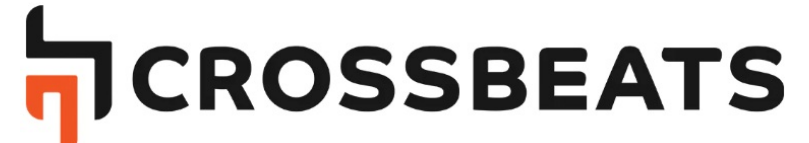

IGNITE GRANDE Mono-Channel Smartwatch User Manual

Contents

OVERVIEW
 INSTALL & REMOVE
 STRAPS
 CHARGING
 CONNECT
 FEATURES
 Disclaimer
 Documents / Resources
 Related Posts

**OVERVIEW** 

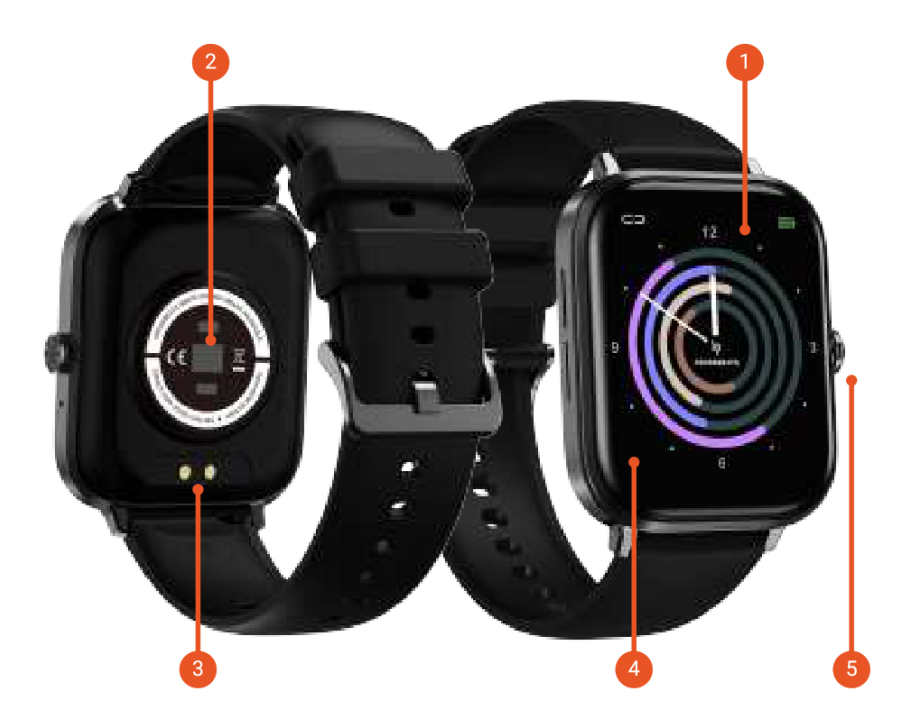

- 1. LTPS Touch Screen
- 2. Multi motion sensors
- 3. Charging pin
- 4. Large 1.75" HD Display
- 5. Multi-function button

#### SPECIAL FEATURES

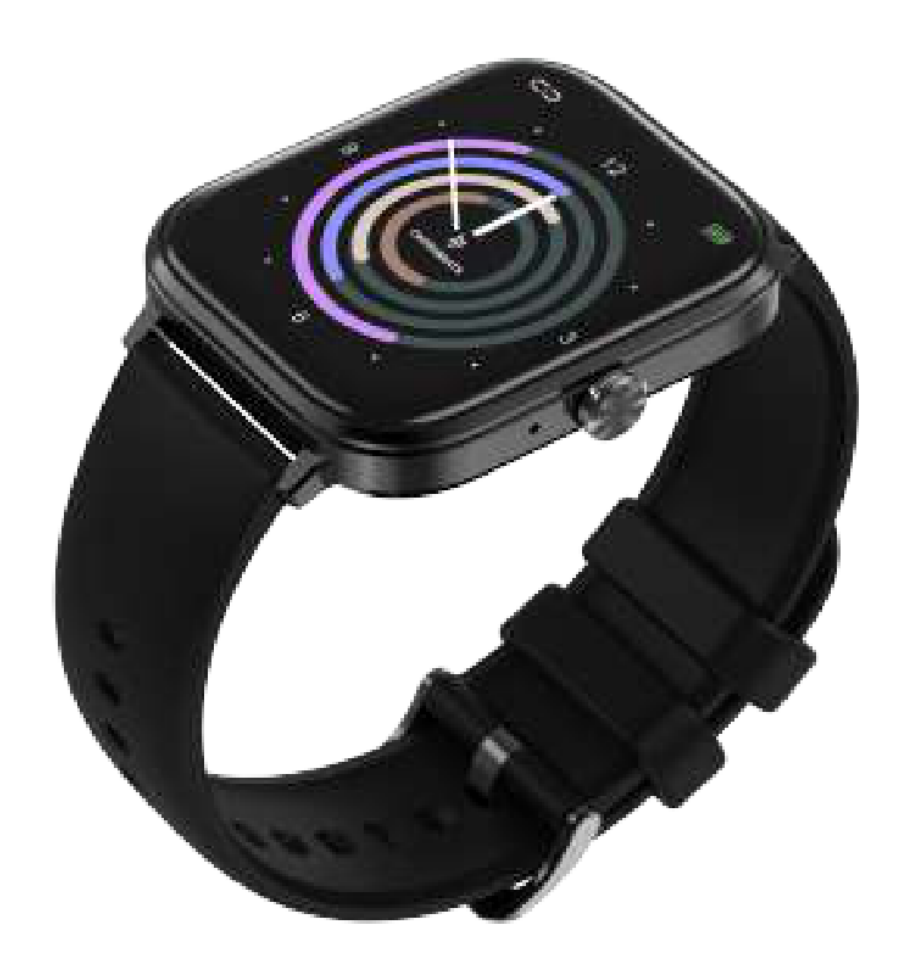

600 Nits brightness Up to 7 days of battery Multi sport training modes Dynamic HR & Sp02 IP68 Water-resistant Al voice-enabled Personalized Health Suites

#### APP DOWNLOAD

Scan the QR code to download the smartwatch app Or Download the 'GLORY FIT' App from the Play store or iOS App Store

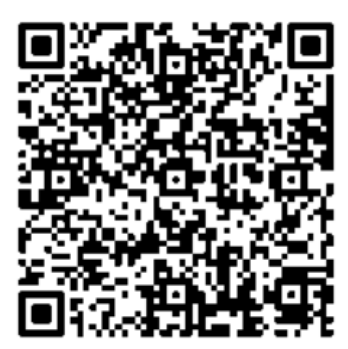

https://play.google.com/store/apps/details?id=com.yc.gloryfit&hl=zh&gl=US

## **INSTALL & REMOVE STRAPS**

#### Install straps

- Slide the pin & release the lever into the notch after placing it correctly.
- Repeat step 1 on the other side as well.

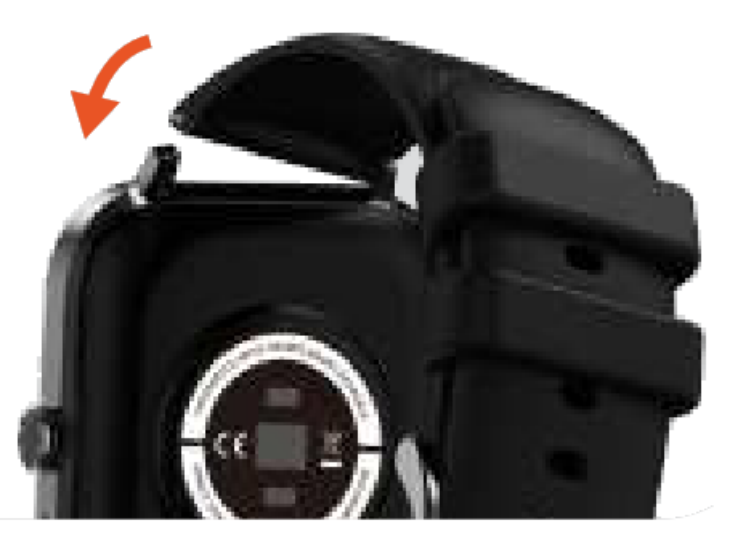

#### **Remove straps**

- To remove the straps, turn over the watch and find the quick-release lever.
- While pressing the quick-release lever inward, gently pull the strap away from the watch to release it.

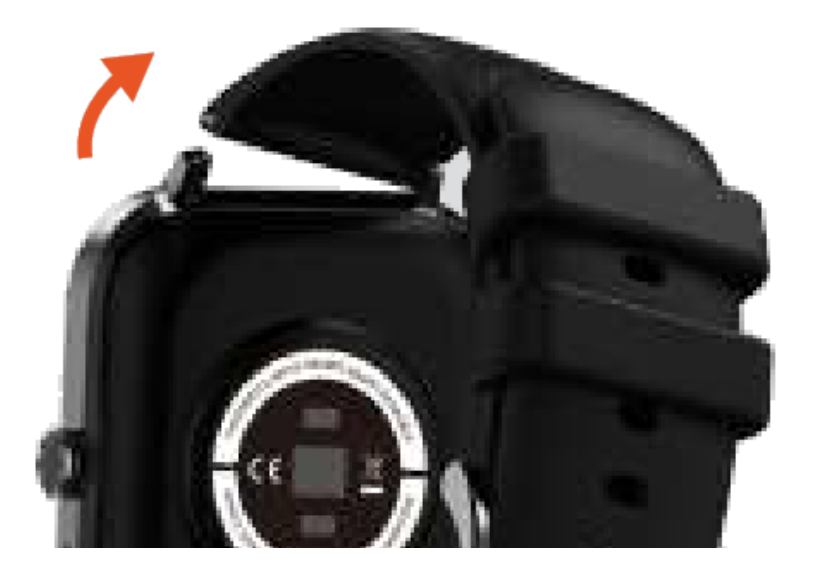

#### CHARGING

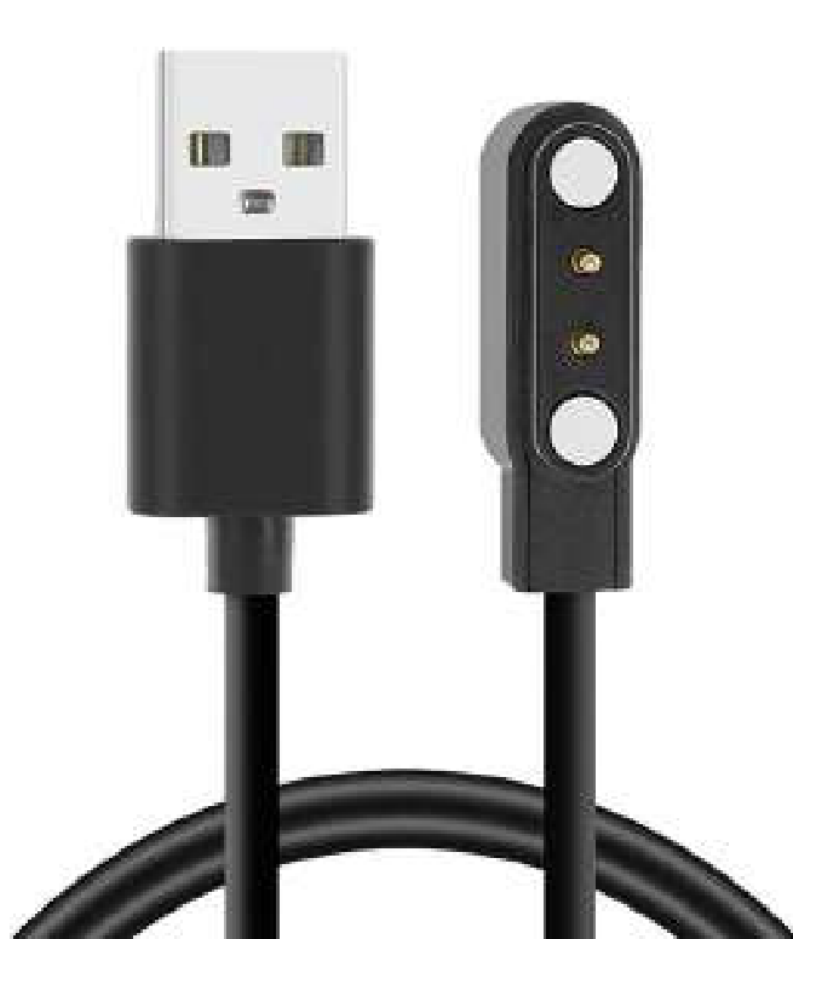

- Charge the smartwatch before using
- Full charge in less than 1.5 hours
- Connect the back of the watch to the magnetic charging pin available in the box
- Please use a 5V charging adapter or connect USB with the laptop

# CONNECT

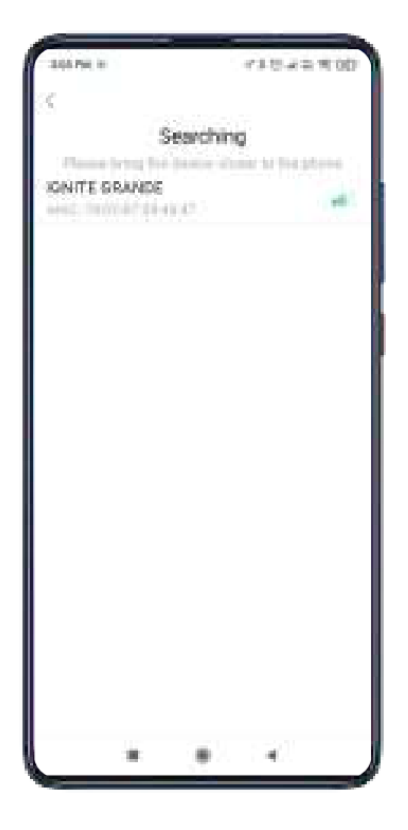

- Turn on the Bluetooth on your mobile phone
- Download and install the 'GloryFit' app
- · Create an account and log in to the app
- Open App > Device > Add a new device > Ignite Grande
- Click on Pair to connect
- When pairing, please ensure the watch and mobile phone are in sync

Note: You need not connect one more BT for calling, as Ignite Grande is single-chip BT calling smartwatch.

## FEATURES

#### Built in watch faces

- Touch and hold on the home screen
- You will enter the 'Watch face' menu
- Scroll & select your favourite screen

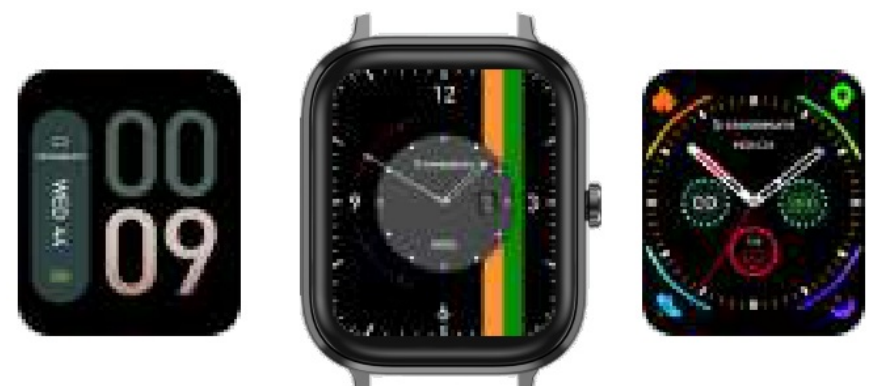

- Go to the 'Glory Fit' app > Device > Watch faces
- Pick your choice of dial
- You also can customize your screen by clicking on Custom dial

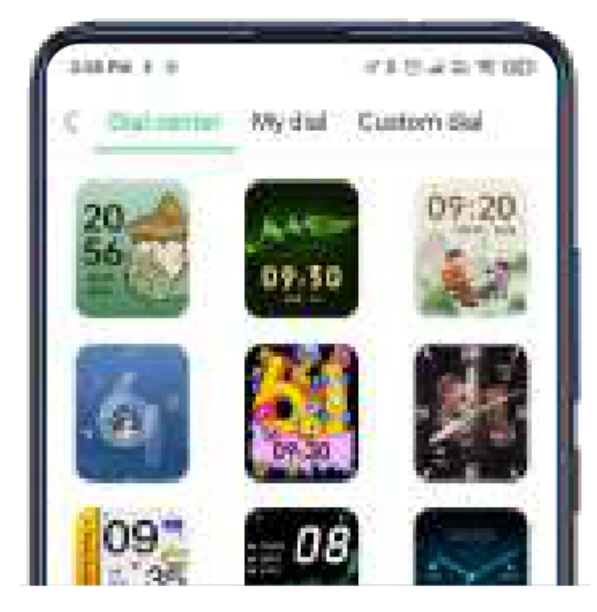

#### Pedometer/distance/calories burnt

- Swipe from right to left once on the main screen
- · You can view all the tracked data of steps, distance, and calories burnt

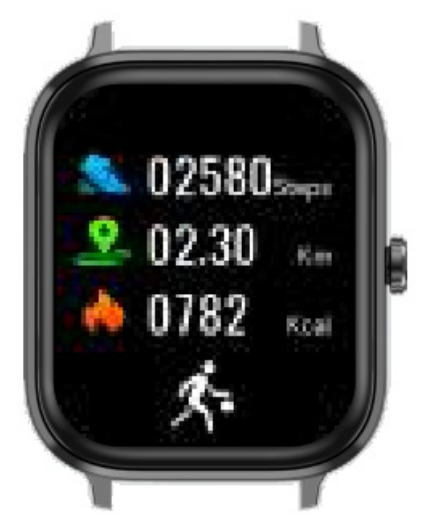

#### **Blood Pressure**

- Swipe from left to right once on the main screen
- Scroll & select 'BP' option
- You can measure your Blood Pressure level

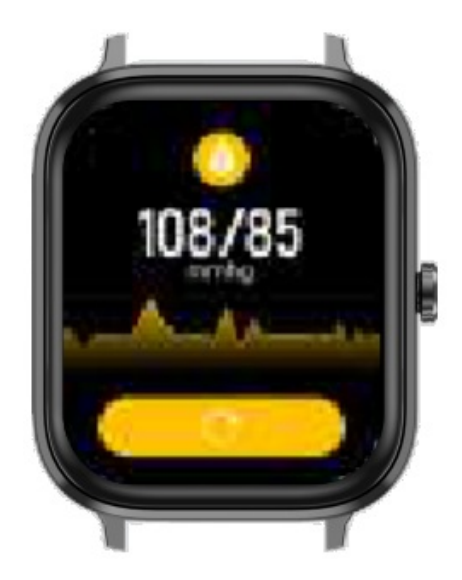

#### **Heart Rate**

- Swipe from right to left twice on the main screen
- You will be able to measure your Heart Rate
  Automatic tracking on the app
- Open the 'Glory Fit' app > Device > Heart rate setting
- Enable the Automatic option

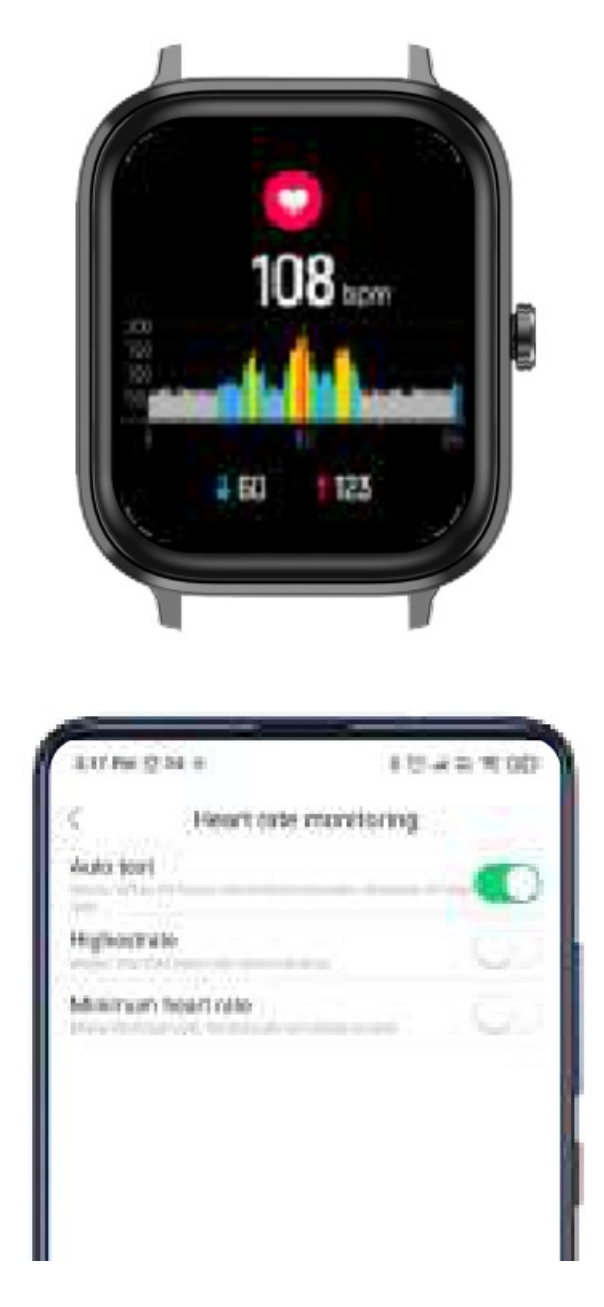

**Note:** Enable the Maximum heart rate reminder option, to receive a prompt when your heart rate reading crosses 180.

Blood Oxygen (Sp02)

٠

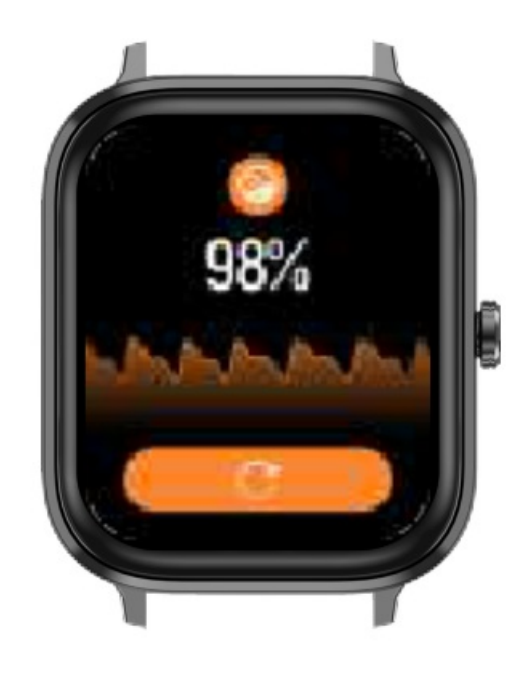

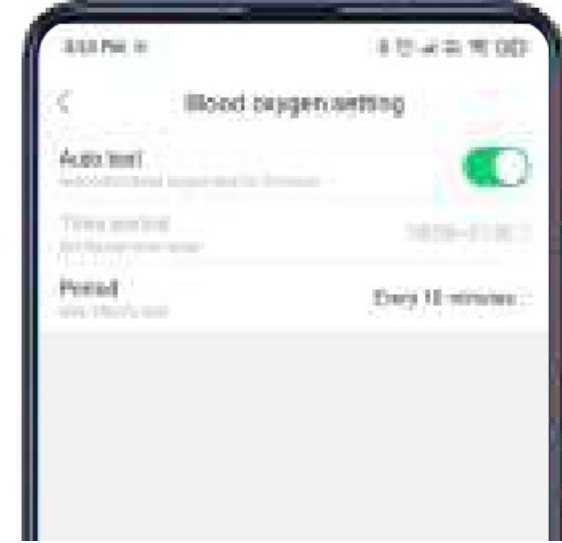

Swipe from right to left thrice on the main screen

You can check your blood oxygen level

# Automatic tracking on the app

- Open the 'Glory Fit' app > Device > Blood oxygen setting
- Enable the Automatic setting
- You can even set the time period & cycle for the Blood oxygen monitor

#### **Sleep Monitoring**

- Swipe from right to left for 4 times on the main screen
- You can see the number of hours slept and also the light & deep sleep analysis

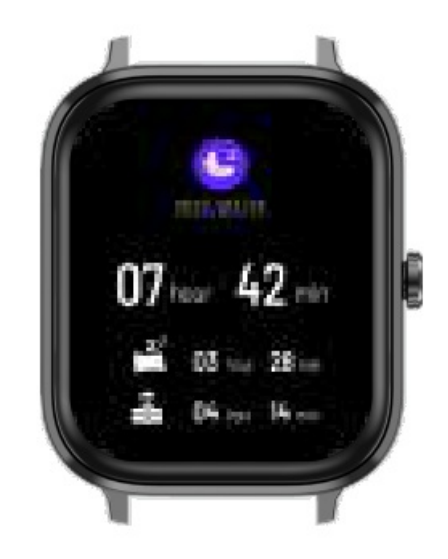

#### **Breath Training**

- · Swipe from left to right once on the main screen
- Scroll & select the 'Breath Training' option
- Tap to start the breath training
- You can also select the duration and also the rhythm of training

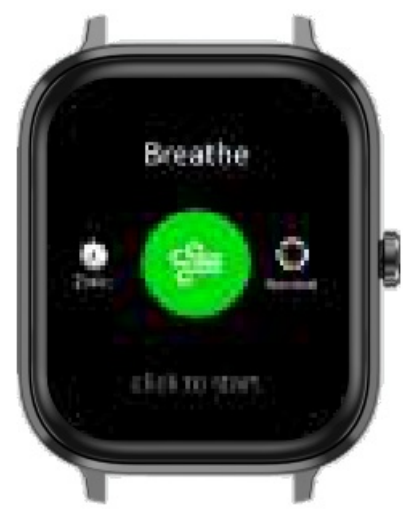

## **Respiratory rate**

- Swipe from left to right once on the main screen
- Scroll & select the 'RESP' option
- You can check your respiratory rate

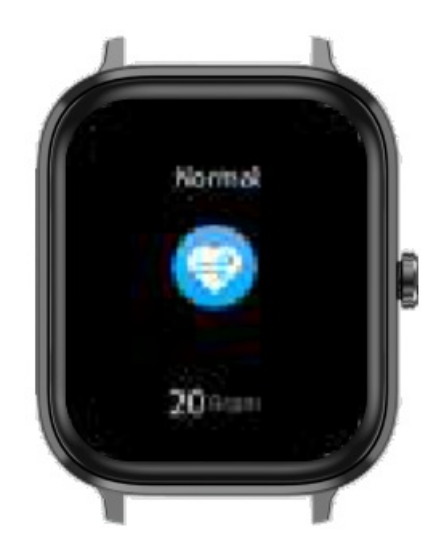

## Sports Mode

- Swipe from left to right once on the main screen
- Scroll & select the Training' option to explore 24 different sports modes

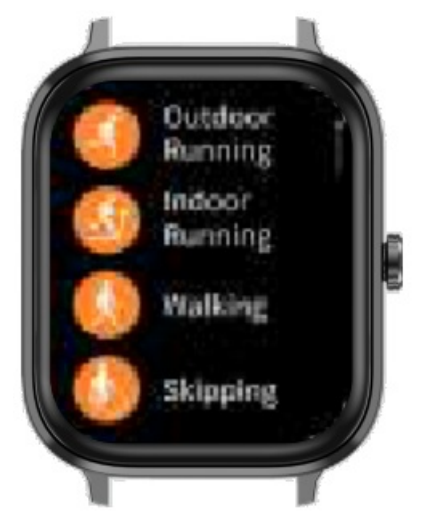

## **Stress Monitor**

- Swipe from left to right once on the main screen
- Scroll & select the 'Stress' option
- You can check your Stress level
  - Automatic tracking on the app
- Open the 'Glory Fit' app > Device > Emotional Stress
- Enable the Automatic setting
- You can even set the time period & cycle for the Stress Monitor

| 1    |     |
|------|-----|
|      |     |
|      | 80  |
| 3 20 | ^ B |
|      | CWI |
|      |     |

| 10 M 2 M 8   |               | 10 A 4 7 00 |    |
|--------------|---------------|-------------|----|
| S            | ieart arte in | prinstorus  |    |
| Auto terri   |               |             |    |
| нуютию       |               |             | 00 |
| Minimum hoar | trille        |             | 6. |
|              |               |             |    |
|              |               |             |    |
|              |               |             |    |

#### **OTHER FEATURES**

#### How to access the Control Centre

• Swipe from top to bottom once on the main screen to enter Menu

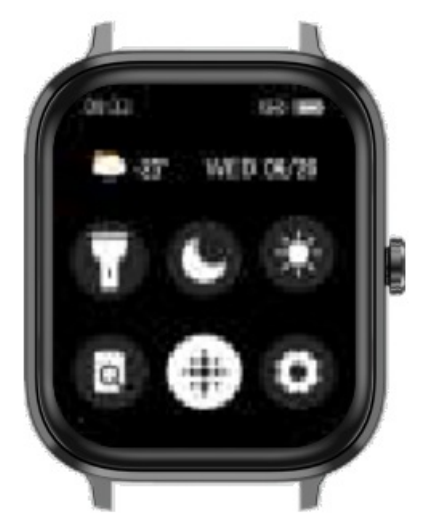

#### Weather

- Swipe from right to left for 5 times from the main screen
- You can check for the forecast update

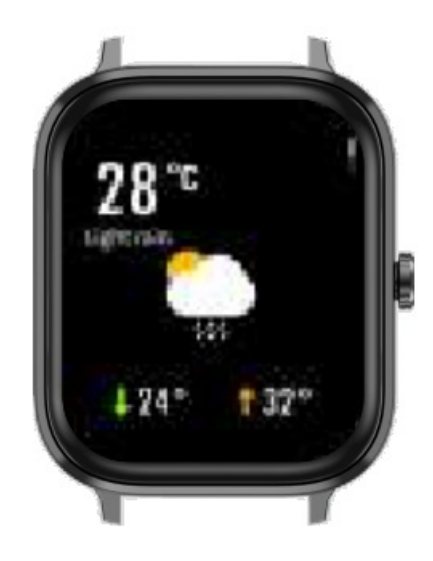

# Flashlight

- Swipe from top to bottom once on the main screen
- Enable/Disable the Flashlight to turn on/off the light

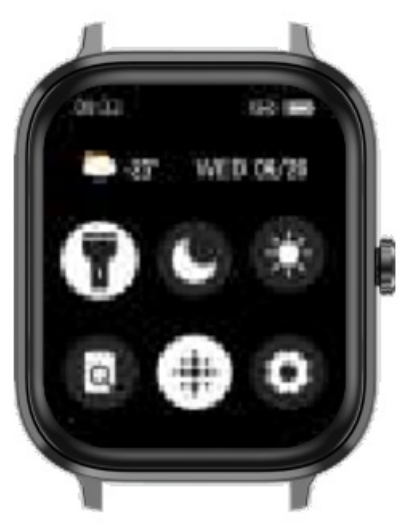

## DND

- Swipe from top to bottom once on the main screen
- Enable DND mode, to avoid the unwanted notifications

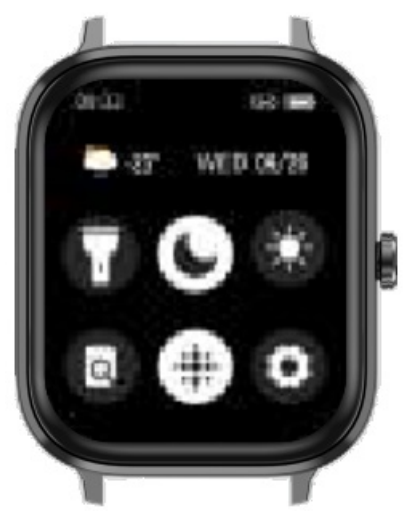

- Swipe from top to bottom once on the main screen
- Click on the Brightness icon
- Adjust the brightness as required

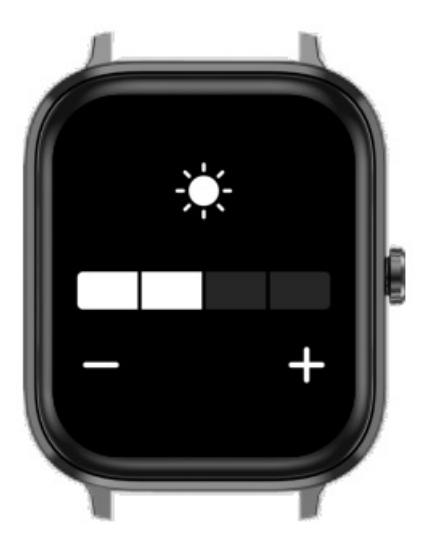

#### **Find Phone**

- Swipe from top to bottom once on the main screen
- Click on the Find Phone icon
- Your phone will start ringing

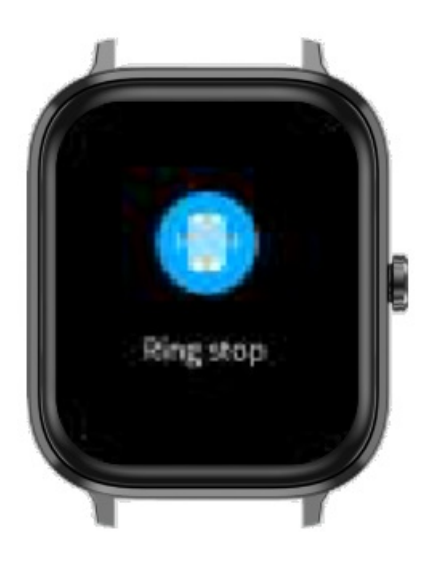

#### Menu style

- Swipe from top to bottom once on the main screen
- Tap on the Menu style icon to change the menu theme

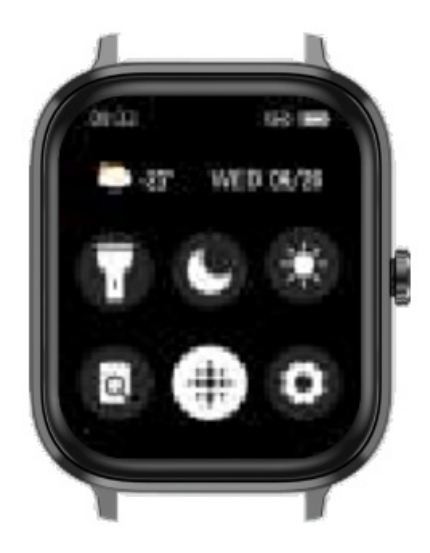

# Settings

- Swipe from top to bottom once on the main screen
- Tap on the 'Settings' icon to explore more things

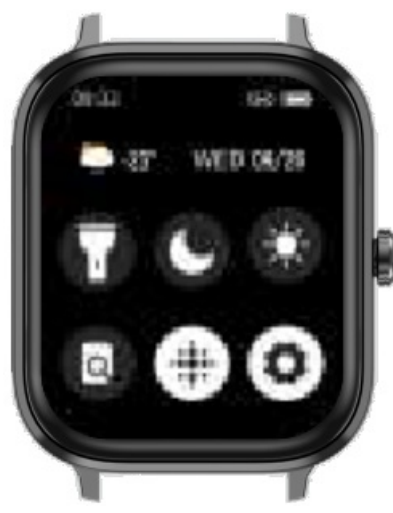

## Screen off time

- Swipe from top to bottom once on the main screen
- Tap on the Settings icon > Bright screen
- You can set the screen off time ranging from 5 secs to 15 secs.

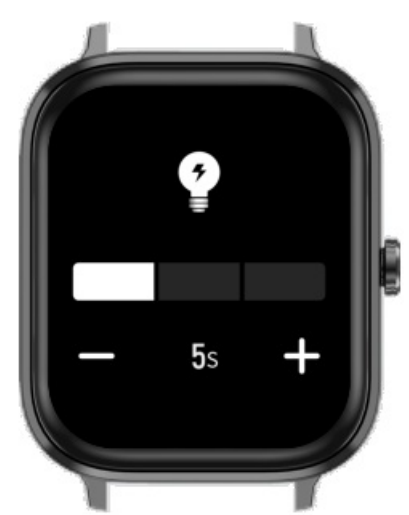

#### Music

- · Swipe from left to right once on the main screen
- Scroll & select the 'Music' option
- You can now control the volume, play/pause or even change tracks from the watch

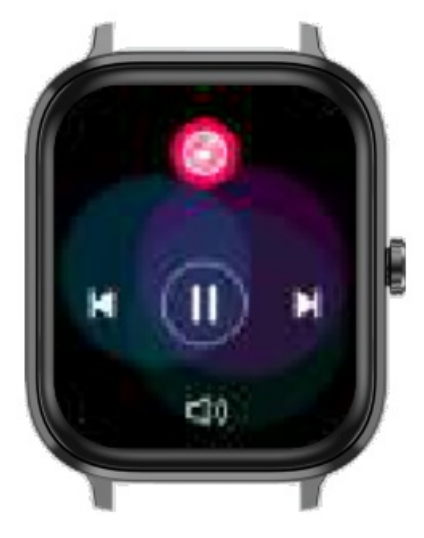

**Note:** You can play the songs on the watch, as it has got in-built speaker, but the Phone option should be enabled.

#### Phone

- Swipe from left to right once on the main screen
- Tap on the Phone icon > Enable the switch to access the calling feature on the watch.
- As this is a single-chip BT calling smartwatch, you need not connect to a second Bluetooth.
- You get to explore 3 options > Dial pad, Call records, & contacts.
- You can either dial a number directly or access the Address book synced from the app.
- You also get to view the recent call logs.

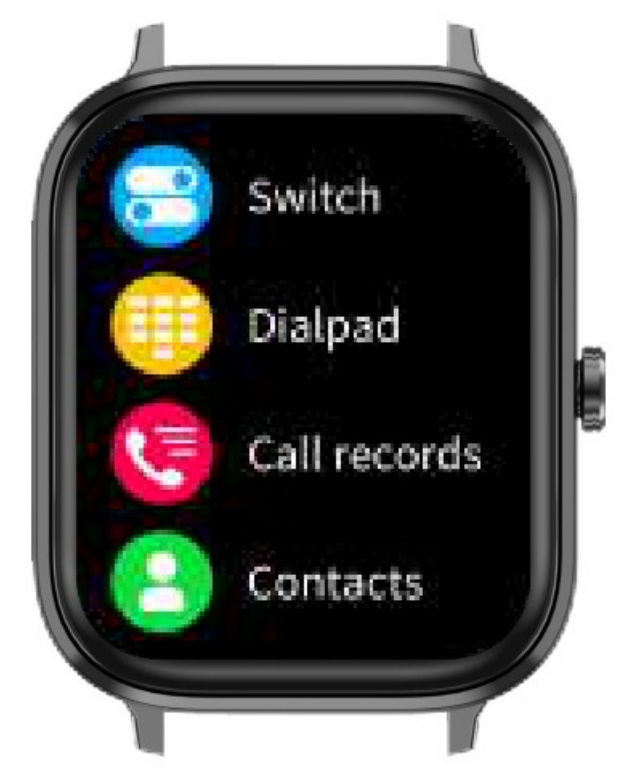

**Note:** You have to synch the contact numbers from the phone to the app. Go to the 'Glory Fit' app > Device > Address book > You can sync up to 100 contacts on the watch.

#### Notifications

- Go to 'Glory Fit' app > Device > App
- · Enable all the apps you wish to receive the notifications
- On the watch, swipe from bottom to top once on the main screen
- You will get to see all the notifications received from the selected apps.

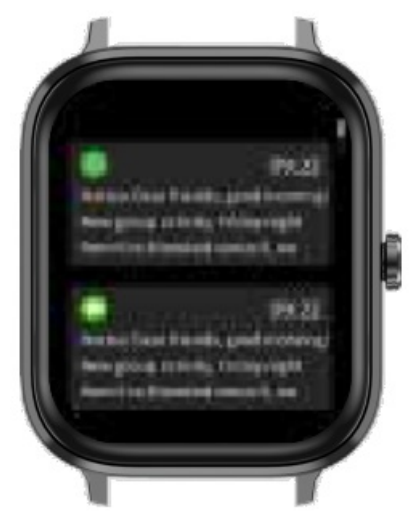

#### **Camera Shutter**

- Go to 'Glory Fit' app > Device > More settings > Shake to take pictures
- · Allow app to access Camera
- Shake your wrist to take a picture

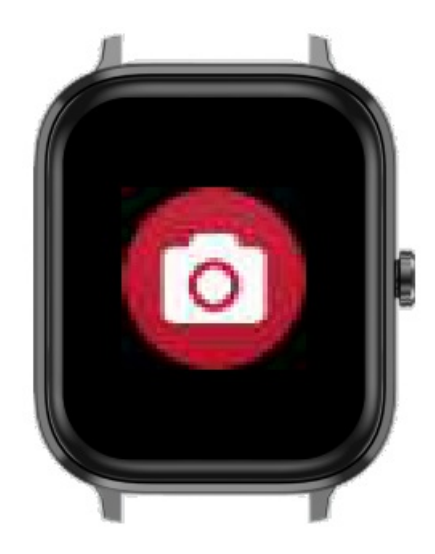

#### Alarm

- Swipe from left to right once on the main screen
- Scroll & select 'Alarm clock' option
- · You can customize your alarm or even delete the older ones

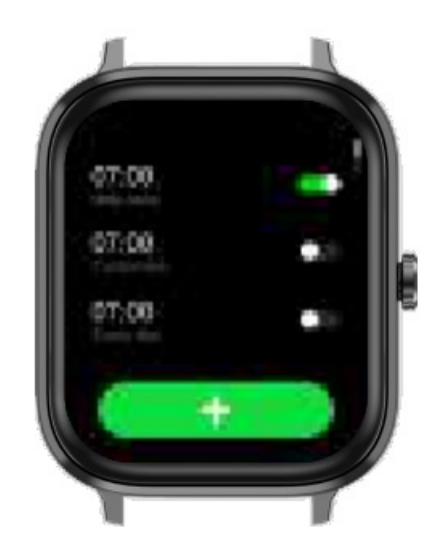

#### Stopwatch

- Swipe from left to right once on the main screen
- Scroll & select the 'More' option > Stopwatch
- Click on the Play button to activate
- You also have pause, and reset options

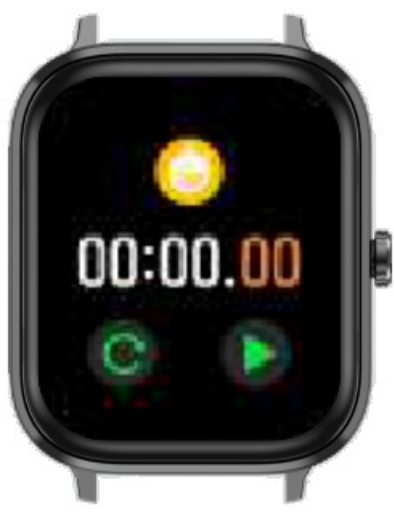

#### Timer

- Swipe from left to right once on the main screen
- Scroll & select the 'More' option > Timer
- Click on the time & tap to start the timer

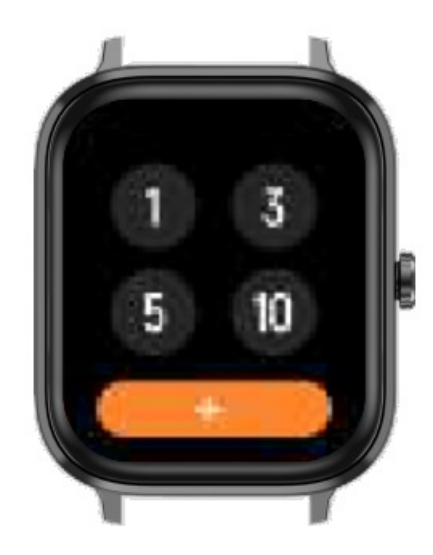

#### Reset

- Swipe from top to bottom once on the main screen
- Tap on the settings icon > Reset
- Click on' ✓' to reset the smartwatch

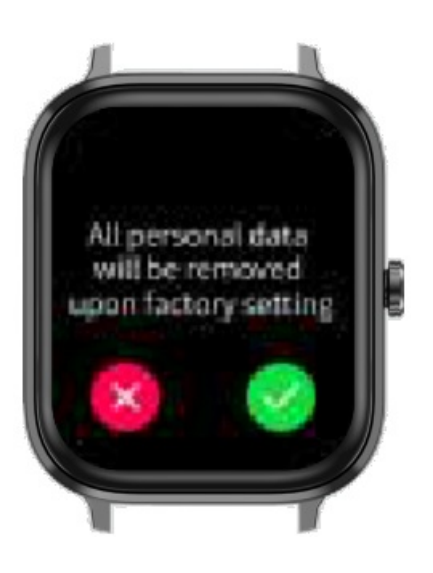

## Power Off

- Swipe from top to bottom once on the main screen
- Tap on the settings icon > Off
- Click on '  $\checkmark$  ' to turn off the smartwatch

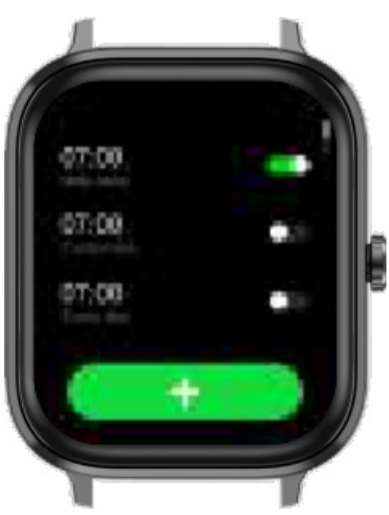

# Disclaimer

- Optical sensors present on the back of the smartwatch are used to track the health vitals, do not rely on them for medical purposes.
- Cross beats will not be responsible for in-app purchases made via the Glory Fit app.
- Cross beats does not save your personal data and is not responsible for any data stored on Glory Fit app.
- Battery life may vary depending on usage patterns.
- The watch charging time might slightly vary depending on how much battery percentage has been depleted and the voltage supply for a charge.
- To receive notifications, calls and other alerts ensure your data and Bluetooth connections are stable.
- Our smartwatches are waterproof and are not suitable for diving. Also using them in the shower with harsh chemicals can damage the watch.
- Use the smartwatch with appropriate apps to achieve the best results.

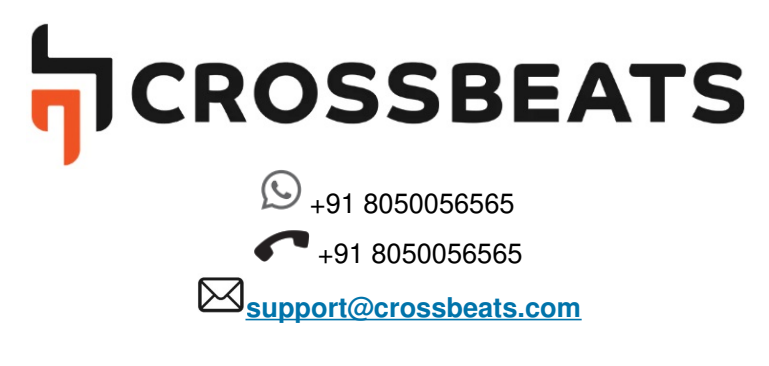

## **Documents / Resources**

Grande CROSSBEATS IGNITE GRANDE Mono-Channel Smartwatch [pdf] User Manual IGNITE GRANDE Mono-Channel Smartwatch, IGNITE GRANDE, Mono-Channel Smartwatch, Channel Smartwatch, Smartwatch

Manuals+,